## UNIVERSIDAD DE GUANAJUATO

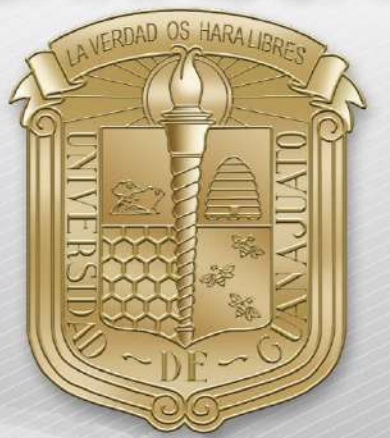

## Guía para conectar dispositivos con sistema Chrome OS a RII-UG

\*Nota: Es importante estar en una zona con cobertura de la RII-UG.

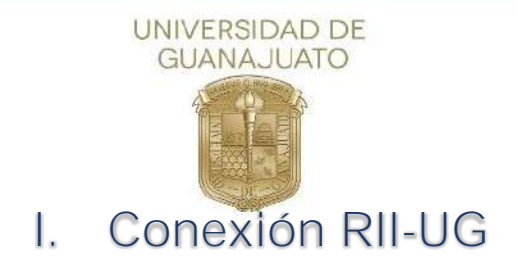

A continuación, se describen los pasos para conectarse a la red inalámbrica RII-UG en equipos con sistemas operativos Chrome OS

1. Como primer paso, deberá localizar el icono de red y dé clic sobe él.

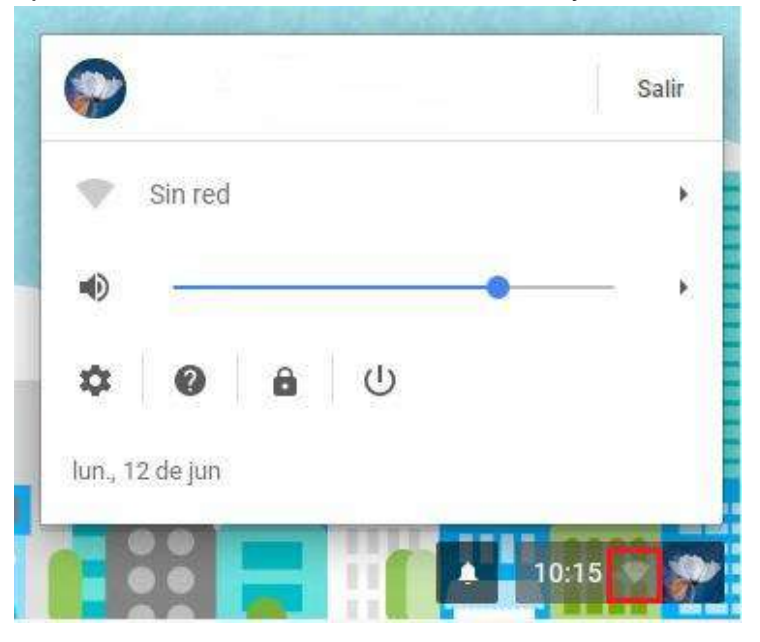

2. A continuación, se mostrarán todas las redes inalámbricas disponibles, busque RII-UG y de clic sobre ella.

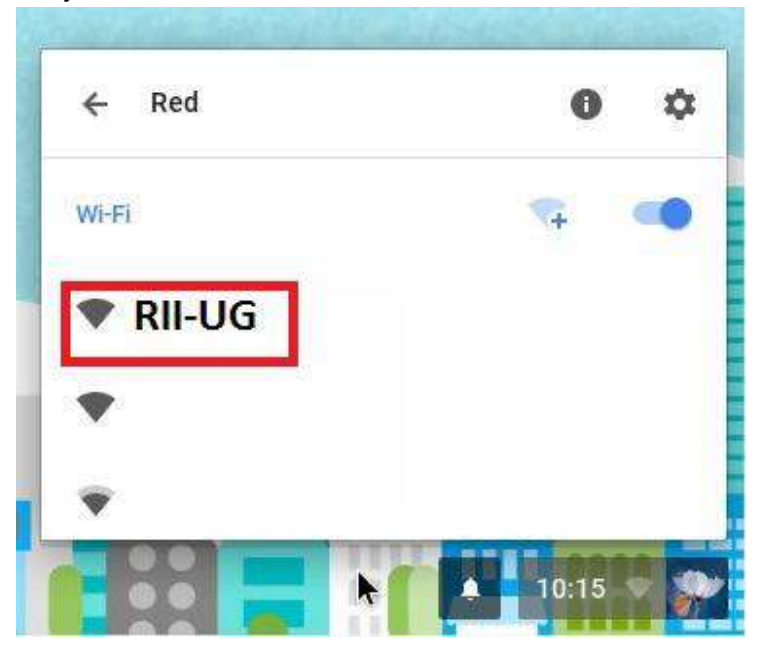

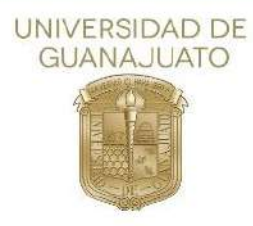

3. En la nueva ventana, selecciona los siguientes parámetros:

Método EAP: PEAP Autenticación de fase 2: **MSCHAPv2** Certificado CA del servidor: **No revisar** 

En los campos siguientes, ingrese su correo institucional y contraseña del mismo y finalmente, de clic en "**Conectar**"

| lin, inverse mek par sie silt, dam,<br>350 11 1 2 3 4 5<br>6 7 8 9 10 11 12<br>13 14 15 16 17 18 19 |                                    |                                                    |                                                                             |          |         |                  |                                                 |
|----------------------------------------------------------------------------------------------------|------------------------------------|----------------------------------------------------|-----------------------------------------------------------------------------|----------|---------|------------------|-------------------------------------------------|
| 20 21 22 23 24 25 26<br>27 28 2 1 6 5<br>8 7 1 8 10 11 12                                           | Configuración                      | Únete a la red Wi-Fi                               | *1.14215300.0                                                               | ×        | Latitor |                  |                                                 |
|                                                                                                    | Conexión a Internet                | SSID<br>Método EAP:                                | RII-UG<br>PEAP                                                              | •]       |         |                  |                                                 |
| solar second                                                                                        | The first w                        | Autenticación de fase 2:                           | MSCHAPv2                                                                    | ×        |         |                  |                                                 |
| 142 1 1                                                                                             | + Agregar comm                     | Certificado CA del servidor.                       | No revisar                                                                  | •        |         |                  | and the second                                  |
|                                                                                                    | 🔠 Permitr proxies                  | Colincidencia de asunto:<br>Certificado de usuario | No hay certificados installados                                             | •        |         |                  |                                                 |
|                                                                                                    | Diseño                             | Identidad:                                         |                                                                             |          |         |                  | CALL MAY                                        |
|                                                                                                    | Establecer fondu c                 | Contraseña:                                        |                                                                             | 0        |         | a second         |                                                 |
|                                                                                                    | Mostrar el bolón                   | Identidad anônima:                                 |                                                                             |          |         | and the          |                                                 |
|                                                                                                    | Mostrar sempre                     |                                                    | $\left  \mathbf{\mathcal{D}} \right $ Guardar la identiidad y la contraseña |          |         | all and a second | Charter and St                                  |
|                                                                                                    | Dispositivo<br>Cambiar la contigue |                                                    | Conectar                                                                    | Cancelar |         |                  | ···                                             |
| and the second second                                                                               | Velocidad del mouse                |                                                    |                                                                             |          |         | the grant        |                                                 |
|                                                                                                    |                                    |                                                    |                                                                             |          | No.     |                  | iptura de pantalla tornada<br>istrar en carpeta |